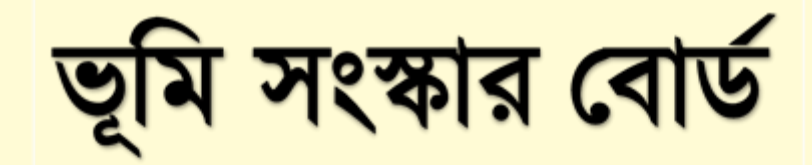

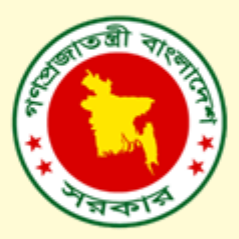

ভূমি উন্নয়ন কর উদ্যোক্তা ব্যবহারকারী নির্দেশিকা

ভার্সন-০১

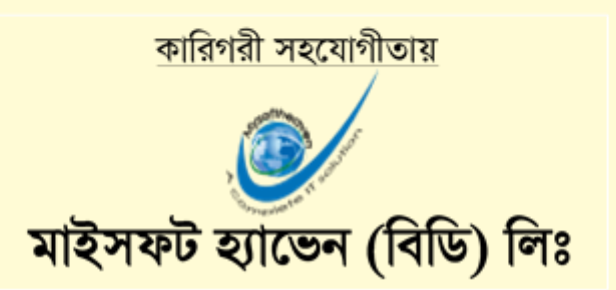

### চিত্র: অনলাইন সেবা বক্স

| ামবার, মে ২৪, ২০২১                            |                       | বিজ্ঞান্তি 💷                                             | 💓 Test 👳                                  |
|-----------------------------------------------|-----------------------|----------------------------------------------------------|-------------------------------------------|
| একসেবা<br>উদ্যোক্তার জন্য এক ঠিকানায় সব সেবা | হোম একসেবা            | ওয়ালেট বিল পে অনলাইন সেবা ই-সেবা - মুক্তপাঠ প্ৰতিবেদন - | - বিনিয়োগ অন্যান্য-                      |
|                                               |                       | 🕈 আজমিরীগঞ্জ ই                                           | উনিয়ন ডিজিটাল সেন্টার ০১                 |
| বেষ্যম                                        |                       |                                                          |                                           |
| ৰ্ব গত সাত দিনের আয়                          |                       | latt গত সাত দিনের সেবা প্রদানের চিত্র                    |                                           |
| 1                                             |                       | 1                                                        |                                           |
|                                               |                       |                                                          |                                           |
| 0                                             |                       | •                                                        |                                           |
|                                               |                       |                                                          |                                           |
|                                               |                       |                                                          |                                           |
| া।<br>সোমবার মসলবার বুধবার বৃহ°পটিবার         | ৬ফ্রবার শনিবার হবিবার | <br>সোমনার সসলশার সুধবার সুহস্টেবার চাক্তনার             | শনিবার অবিবার                             |
|                                               |                       |                                                          |                                           |
| রিকপ্পনা ও বাস্তবায়নে                        | সামাজিক যোগাযোগ       | কারিগরী সহায়তায় জরন্রী প্রয়ো                          | জনে<br>১৪৯১-১                             |
|                                               | f 💆 🏙                 |                                                          | ২২৬৩৮ও<br>থকে বিকেল ৫টা (সরকারি ছুটির দিন |
|                                               |                       | ⊠uddokt                                                  | tasupport@softbdltd.com                   |

নিচের লাল চিহ্নিত অনলাইন সেবা বক্স এ ক্লিক করুন।

একসেবা অনলাইন সেবা বক্স

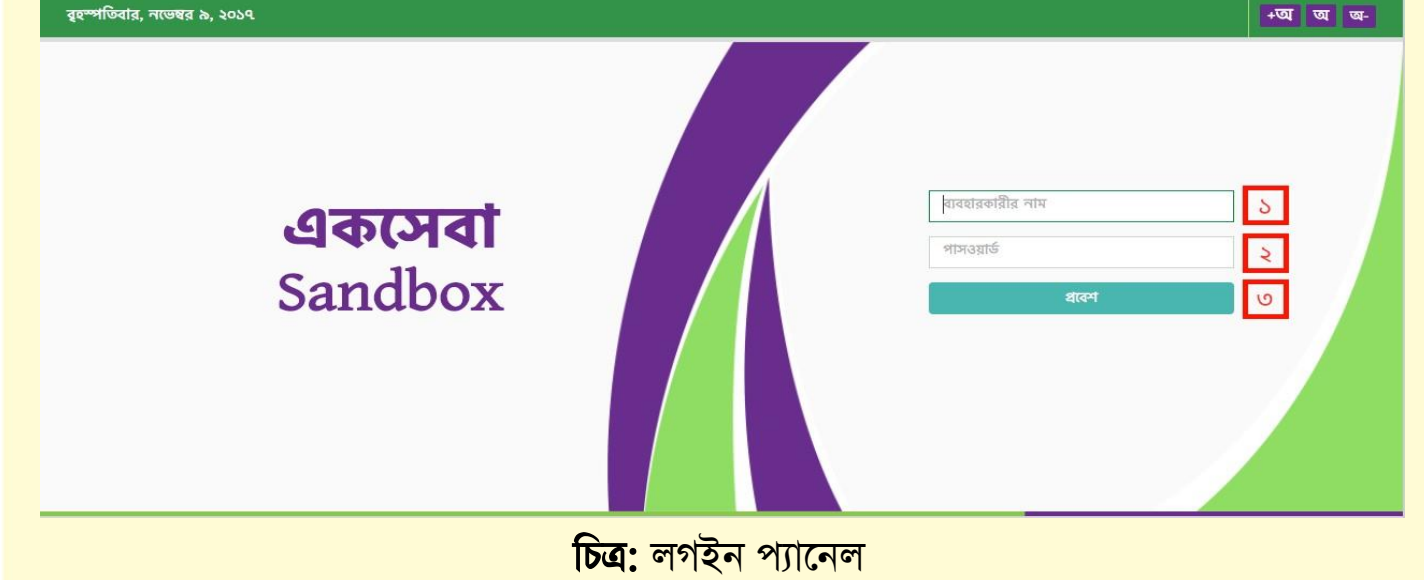

তিবার, নভেম্বর ৯, ২০১৭

একসেবা লগইন প্যানেল থেকে আপনার ইউজার আই.ডি পাসওর্য়াড দিয়ে লগইন করুন।

একসেবা লগইন প্যানেল

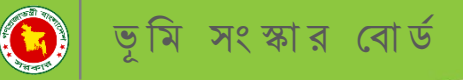

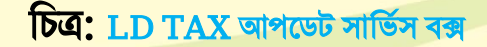

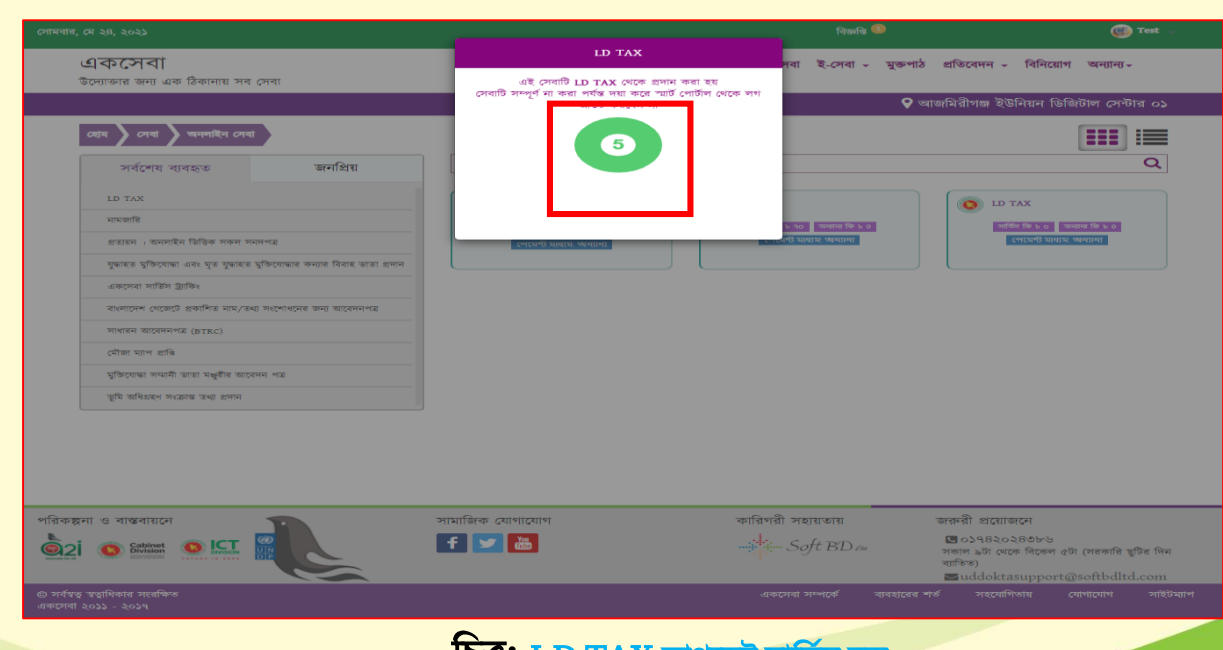

### আপডেট সার্ভিস বক্সে ক্লিক করার পর লাল চিহ্নিত বক্সে আপডেট দেখাবে।

#### 💓 Test একসেবা একসেবা ওয়ালেট বিল পে অনলাইন সেবা ই-সেবা – মুক্তপাঠ প্রতিবেদন – বিনিয়োগ অন্যান্য– উদ্যোক্তার জন্য এক ঠিকানায় সব সেব 😌 আজমিরীগঞ্জ ইউনিয়ন ডিজিটাল সেন্টার ০১ হোম 🔪 সেবা 🔪 অনলাইন সেবা .... জনপ্রিয় Q সর্বশেষ ব্যবহৃত LD TAX O LD TAX গ্রেড্যায়ন । অনলাইন ভিত্তিক সকল সনদপত্র () লামজারি নামজারি সার্জিন জি ৮ ০ জন ব্যোমেন্ট মাধ্যম: সা 2 VR সার্ত্তিস ফি ৮ ০ অন্তান্য ফি ৮ ০ প্রত্যয়ন । অনলাইন ভিত্তিক সকল সনদপত্র যুদ্ধাৰত মুক্তিযোদ্ধা এবং মৃত যুদ্ধাৰত মুক্তিযে ভিঁস ট্রাকি বাংলাদেশ গেজেটে প্রকাশিত নাম/তথ্য সংশোধনের জন্য অ সাধারন আবেদনপত্র (BTRC) মৌজা ম্যাপ প্রান্ধি মুক্তিযোদ্ধা সম্মানী ভাতা মঞ্জুরীর আবেদন পত্র অধিগ্ৰহণ সংক্ৰান্ত তথ্য প্ৰথ সামাজিক যোগাযোগ f ⊻ 🛄 কারিগরী সহায়তায় জরুরী প্রয়োজনে পরিকল্পনা ও বাস্তবায়নে 🖪 ০১৭৪২০২৪৩৮৬ সকাল ৯টা থেকে বিকেল ৫টা (সরকারি ছুটির দিন Soft BD 24 ddoktasupport@softbdltd.c চিত্র: LD TAX সার্ভিস বক্স

### LD TAX সার্ভিস বক্স বাটনে ক্লিক করুন।

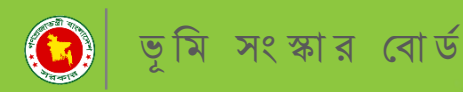

LD TAX আপডেট সার্ভিস বক্স

#### একসেবা সার্ভিস বক্স

**চিত্র:** OTP ভেরিফিকেশান ফরম

| ওটিপি (OTP) | কোড লিখুন    |  |
|-------------|--------------|--|
| ওটিপি (OT   | P) কোড লিখুন |  |

পাবেন।উক্ত OTP কোড লিখে পরবর্তী পদক্ষেপ বাটনে ক্লিক করে নিবন্ধন সম্পন্ন করুন।

### ভূমি

| <b>ওন্ন</b> য়ন কর OIP ভোরাফকেশান ফর | ম                           |
|--------------------------------------|-----------------------------|
| অতঃপর উক্ত মোবাইল নম্বরে একটি        | OTP (One Time Password) কোড |

| 🗣 নাগরিক                                                                                                    |                                  |                   |
|----------------------------------------------------------------------------------------------------|----------------------------------|-------------------|
| বি <sub>জ</sub> লগ-আউট                                                                                          | মোবাইন্স সম্বর                   |                   |
|                                                                                                    | মোবাইল সম্বর                     |                   |
|                                                                                                    | জাতীয় পরিচয় পর                 |                   |
| নাগবিকের সোরাইল                                                                                                 | জাতীয় পরিচয় পন্দ               |                   |
| ગાંગાગ્રહ્યન્ગ હ્યાચારળ                                                                                         | জন্ম তারিখ                       |                   |
| নাম্বার,জাতীয় পরিচয়পত্র নং                                                                                    | dd/mm/yyyy                       |                   |
| এবং জম্ম তারিখ লিখন।                                                                                            | পরবর্তী পদক্ষেপ                  |                   |
|                                                                                                    |                                  |                   |
|                                                                                                    |                                  |                   |
|                                                                                                    |                                  |                   |
|                                                                                                    |                                  |                   |
|                                                                                                    |                                  |                   |
| ভমি সংস্কার বোর্ড ভমি মঙ্গণালয় গণপ্রজাতঙ্গী বাংলাদেশ সরকার                                                     |                                  | কারিগরি সহায়তায় |
| Statistical and Statist international activity in the second second second second second second second second s | $\frown$                         |                   |
|                                                                                                    | <b>চিত্র:</b> নাগরিক নিবন্ধন ফরম |                   |

| উক্ত সিস্টেমে একজন নাগরিককে নতুন করে নিবন্ধন করতে নিবন্ধন মেন্যুতে ক্লিক করে    |
|---------------------------------------------------------------------------------|
| নাগরিকের মোবাইল নম্বর, জাতীয় পরিচয়পত্র নম্বর ও জন্ম তারিখ প্রদান করে "পরবর্তী |
| পদক্ষেপ" বাটনে ক্লিক করুন।                                                      |
|                                                                                 |

Test

# ভূমি উন্নয়ন কর নাগরিক নিবন্ধন ফরম

**फ थिन** जन्म व ज्या

হুমি উন্নয়ন কর নাগরিক নিবঙ্গন

Ć

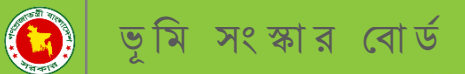

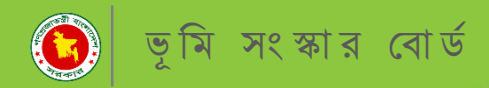

👔 ভূমি সংস্কার বোর্ড, ভূমি মন্ত্রণ

#### ভূমি উন্নয়ন কর নাগরিক প্রোফাইল

নাগরিক নিবন্ধন করার পর নিম্নোক্ত নাগরিক প্রোফাইল প্রদর্শিত হবে। "পরবর্তী পদক্ষেপ" বাটনে ক্লিক করে নাগরিকের সকল তথ্য দেখুন।

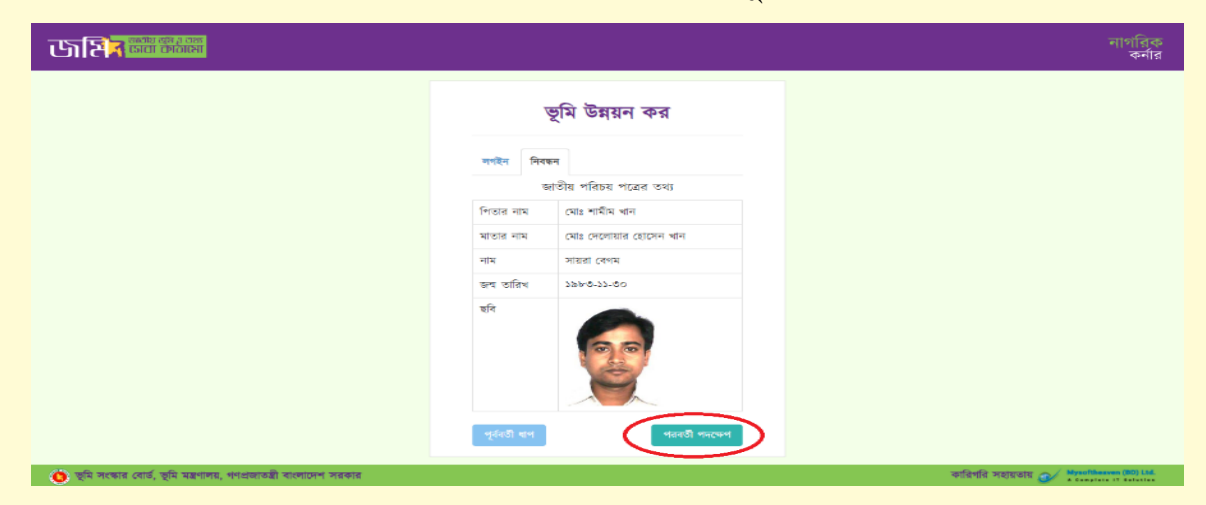

নাগরিক নিবন্ধন করার পর নিম্নোক্ত নাগরিক প্রোফাইলের ৬০% আপডেট দেখাবে, ১০০% আপডেট পেতে সম্পাদন বাটনে ক্লিক করে কিছু তথ্য পূরন করুন।

| <b>जसित्र क्वां कवाल</b> = |                                | গ্রোন্দাইদের অর্থান্টি 🛛 ৬০%           | মোঃ শানীম খান |
|----------------------------|--------------------------------|----------------------------------------|---------------|
| 🕋 ড্যাশবোর্ড               | প্রোফাইল                       |                                        | র সম্পদন      |
| 👫 গ্রোফাইন                 | নাম                            | মোঃ শামীম খান                          |               |
| 🔎 খতিয়ান                  | পিতার নাম                      | মোঃ দেলোয়ার হোসেন খান                 |               |
| 🗐 হোন্ডিং                  | মাতার নাম                      | সায়রা বেগম                            | 00            |
| 릗 দাখিলা                   | জন্ম তারিখ                     | ৩০/১১/৮৩                               |               |
| 🕰 পাসওযার্ড পরিবর্তন       | জাতীয় পরিচয় পত্র             | 4427924P89                             |               |
| 0                          | মোবাইল নং                      | 02428664888                            |               |
| অনু লগ-আওচ                 | ই-মেইল                         |                                        |               |
|                            | লিঙ্গ                          | পুরুষ                                  |               |
|                            | ছায়। ।১কাশী<br>বৰ্তমান মিকানা | াৰ ধুলো, চাদপুৰ পোৰসভা, চাদপুৰ, চড়যাম |               |
|                            |                                |                                        |               |
|                            |                                |                                        |               |
|                            |                                |                                        |               |

চিত্র: নাগরিক প্রোফাইল

### "বর্তমান ঠিকানা" এবং "ই-মেইল" এর ঘর দুটি পূরণ করে নাগরিকের তথ্য আপডেট করুন।

| <b>कारिन क्रां</b> ध क्रम ३ तथा =              |                         | গৌশইলের অর্থানতি ৮০% | সুখিতা সরকার                               |
|------------------------------------------------|-------------------------|----------------------|--------------------------------------------|
| 🕷 ড্যাশবোর্ড                                   | প্রোফাইল আপডেট          |                      | •                                          |
| 🕋 প্রোফাইল                                     | বৰ্তমান ঠিকানা          |                      |                                            |
| 🗾 খতিয়ান                                      | লিয়                    |                      |                                            |
| ┛ হোন্ডিং                                      | ই সেইল                  | পুক্ষ                |                                            |
| ┛ দাখিলা                                       | 2-64241                 |                      |                                            |
| 🕰 পাসওয়ার্ড পরিবর্তন                          |                         | আগডেট                |                                            |
| 🔦 লগ-আউট                                       |                         |                      |                                            |
|                                                |                         |                      |                                            |
|                                                |                         |                      |                                            |
|                                                |                         |                      |                                            |
|                                                |                         |                      |                                            |
|                                                |                         |                      |                                            |
| 🌔 ভূমি সংস্কার বোর্ড, ভূমি মন্ত্রণালয়, গণপ্রভ | গতন্ত্রী বাংলাদেশ সরকার |                      | কারিগরি সহায়তায় 🐠 Mysoftheaven (BD) Ltd. |

### নাগরিকের তথ্য আপডেট করার পর একজন নাগরিকের প্রোফাইল ৮০% আপডেট দেখাবে।

| जशित को को सा                            |                    | গ্রোকাইদের অর্থান্তি 👘 ৮০%                                             | মোঃ শামীম খান |
|------------------------------------------|--------------------|------------------------------------------------------------------------|---------------|
| 👫 ড্যাশবোর্ড                             | প্রোফাইল           |                                                                        | 🛙 সম্পাদন     |
| 🖀 প্রোফাইল                               | নাম                | মোঃ শামীম খান                                                          |               |
| 周 খতিয়ান                                | পিতার নাম          | মোঃ দেলোয়ার হোসেন খান                                                 |               |
| 🗐 হোন্ডিং                                | মাতার নাম          | সায়রা বেগম                                                            | 00            |
| 🗐 দাখিলা                                 | জন্ম তারিখ         | 00/33/bro                                                              | 1             |
| <ol> <li>अभ्य कार्य अतिरार्थन</li> </ol> | জাতীয় পরিচয় পত্র | CC22629288                                                             |               |
| A 190818 18404                           | মোৰাইল নং          | 07 <i>3789</i> 648999                                                  |               |
| 🔍 লগ-আউট                                 | ই-মেইল             | shamim.mysoftheaven@gmail.com                                          |               |
|                                          | লিঙ্গ              | পুরুষ                                                                  |               |
|                                          | স্থায়ী ঠিকানা     | বিষ্ণুলী,চাঁদপুর লৌরসভা,চাঁদপুর,চট্টগ্রাম                              |               |
|                                          | বৰ্তমান ঠিকানা     | গ্রামঃ-বহরিয়া, পোঃ-বহরিয়া বাজার, উপজেলাঃ-চাঁলপুর সদর, জেলাঃ-চাঁলপুর। |               |
|                                          |                    |                                                                        | ]             |
|                                          |                    |                                                                        |               |

🌀 ভূমি সংস্কার বোর্ড, ভূমি মন্ত্রণালয়, গণপ্রজাতন্ত্রী বাংলাদেশ সরকার

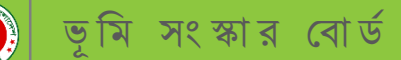

### ভূমি উন্নয়ন কর খতিয়ান তথ্য এন্ট্রি ফরম

খতিয়ান মেন্যুতে ক্লিক করে নিম্নোক্ত ফর্মে বিভাগ, জেলা, উপজেলা , মৌজা, খতিয়ান নম্বর, হোল্ডিং নাম্বার লিখে এবং কোন সংযুক্তি থাকলে সংযুক্তিসহ "সংরক্ষণ করুন" বাটনে ক্লিক করুন।

| <b>जसित्र अवध वाल कोतासा</b> =    |                                   |         | গ্রোক্ষাইলের অগ্রগ           | ile      |                                       |           |                 | মোঃ শামীম খান |
|-----------------------------------|-----------------------------------|---------|------------------------------|----------|---------------------------------------|-----------|-----------------|---------------|
| 👫 ড্যাশবোর্ড<br>🎢 গ্রোফাইল        | খতিয়ান সমূহ<br>নাজন খাতিয়ান যাজ | ক্রবগ্র |                              |          |                                       |           |                 |               |
| 📄 খতিয়ান<br>📄 হোন্ডিং            | বিভাগ নির্বাচন করুন *<br>বিভাগ    | 4. 20-1 | •<br>জেলা নির্বাচন ব<br>জেলা | इत्रूग * | উপজেলা নির্বাচন করুন *<br>উপজেলা      | ~         | মৌজা নির্বাচন ক | রুশ           |
| 🗾 দাখিলা                          | খতিয়ান নং *<br>খতিয়ান নং        |         | হোন্ডিং নং                   |          | সংযুক্তি<br>Choose Ello, মার মহালগ ধা | e arcento |                 | সংবঞ্চণ করুন  |
| 🔍 পাসওয়ার্ড পরিবর্তন<br>🔍 লগ-আটট | খতিয়ান তালিকা :                  |         | 141107 11                    |          | CHOOSETTIC                            | 2410-14   |                 |               |
|                                   | বিভাগ                             |         | জলা                          | উপজেলা   | মৌজা                                  |           | খতিয়ান         | হোন্ডিং       |
|                                   | <u>রাজশাহী</u>                    | রা      | জশাহী                        | পবা      | তিসলাই                                |           | 228             |               |
|                                   | রাজশাহী                           | রা      | জশাহী                        | গবা      | প্রসাদপাড়া                           |           | 220             |               |
|                                   | রাজশাহী                           | রা      | জশাহী                        | গবা      | তিসলাই                                |           | 228             |               |

#### চিত্র: খতিয়ান তথ্য এন্ট্রি ফরম

#### ভূমি উন্নয়ন কর আপডেট নাগরিক প্রোফাইল

একজন নাগরিকের খতিয়ানের তথ্য আপডেট করার পরই তার প্রোফাইল সম্পন্ন হবে। নাগরিকের প্রোফাইল ১০০% আপডেট করার জন্য উপরোক্ত সবগুলো ধাপ সঠিক ভাবে পূরণ করুন।

| <b>फशित को को को</b> हो हो है।         |                    | গ্রোমহিলের অগ্রগতি 👥 🔽 ১০০%                                            | মোঃ শামীম খান |
|----------------------------------------|--------------------|------------------------------------------------------------------------|---------------|
| 希 ড্যাশবোর্ড                           | প্রোফাইল           |                                                                        | 🕼 সম্পাদন     |
| 希 প্রোফাইল                             | নাম                | মোঃ শামীম খান                                                          |               |
| 🗾 খতিয়ান                              | পিতার নাম          | মোঃ দেলোয়ার হোসেন খান                                                 |               |
| 🗾 হোন্ডিং                              | মাতার নাম          | সায়রা বেগম                                                            |               |
| 🗐 দাখিলা                               | জন্ম তারিখ         | 00/22/80                                                               |               |
| <ol> <li>পাসওমার্ট পরিবর্তন</li> </ol> | জাতীয় পরিচয় পত্র | ¢¢259549+89                                                            |               |
|                                        | মোবাইল নং          | 02478969899                                                            |               |
| 🕰 লগ-আউট                               | ই-মেইল             | shamim.mysoftheaven@gmail.com                                          |               |
|                                        | লিঙ্গ              | পুরন্থ                                                                 |               |
|                                        | স্থায়ী ঠিকানা     | বিষ্ণুঃদী,চাঁদপুর পৌরসভা,চাঁদপুর,চট্টগ্রাম                             |               |
|                                        | বৰ্তমান ঠিকানা     | গ্রামঃ-বহরিয়া, গোঃ-বহরিয়া বাজার, উপজেলাঃ-চাঁদপুর সদর, জেলাঃ-চাঁদপুর। |               |
|                                        |                    |                                                                        |               |

👔 👩 ভূমি সংস্কার বোর্ড, ভূমি মন্ত্রণালয়, গণপ্রজাতন্ত্রী বাংলাদেশ সরকার 🚽

#### চিত্র: আপডেট নাগরিক প্রোফাইল

A Complete IT Bolut

কারিগরি সহযোগীতায় - **মাইসফট হ্যাভেন (বিডি) লিঃ** 

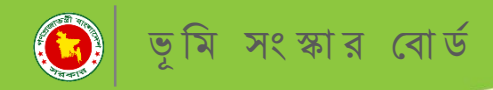

### ভূমি উন্নয়ন কর হোন্ডিং তালিকা সমূহ

খতিয়ান তথ্য এন্ট্রি করার পর সংশ্লিষ্ট ইউনিয়ন ভূমি অফিস থেকে হোল্ডিং প্রস্তুত তৈরি করা হবে।উক্ত হোল্ডিং তৈরি হওয়ার সাথে সাথে নাগরিকের মোবাইল নম্বরে হোল্ডিং নম্বর সহ উক্ত হোল্ডিং এর বকেয়া টাকার পরিমান সম্পর্কিত একটি মেসেজ আসবে। হোল্ডিং মেন্যুতে ক্লিক করে নাগরিকের হোল্ডিং তালিকা সমূহ নিম্নোক্ত উপায়ে দেখুন।

| जश्चित्र व्यवस्थित्वा 🔲 🗐                         |               |            |                     |             |         |          |                         | নাগরিক<br>কর্নার             |
|---------------------------------------------------|---------------|------------|---------------------|-------------|---------|----------|-------------------------|------------------------------|
| ্রি গ্রোফাইল                                      | হোন্ডিং       |            |                     |             |         |          |                         |                              |
| := খতিয়াশ                                        | ক্রম          | হোন্ডিং নং | মালিক               | মোবাইল      | খতিয়ান | দাগ      | সর্বশেষ কর পরিশোধের সাল | পদক্ষেপ                      |
| । ে হোন্ডিং                                       | 2             | ১৩৫৮       | মোঃ আবুল কালাম আজাদ | 02422676865 | 2006    | <u> </u> | 2026                    | 🐢 বিস্তারিড                  |
| :                                                 |               |            |                     |             |         |          |                         |                              |
| ূ <sup>O</sup> পাসওয়ার্ড পরিবর্তন করুন           |               |            |                     |             |         |          |                         |                              |
| <sub>২</sub> ০ লগ-আউট                             |               |            |                     |             |         |          |                         |                              |
|                                                   |               |            |                     |             |         |          |                         |                              |
|                                                   |               |            |                     |             |         |          |                         |                              |
|                                                   |               |            |                     |             |         |          |                         |                              |
|                                                   |               |            |                     |             |         |          |                         |                              |
|                                                   |               |            |                     |             |         |          |                         |                              |
|                                                   |               |            |                     |             |         |          |                         |                              |
|                                                   |               |            |                     |             |         |          |                         |                              |
| 🍅 ভূমি সংস্কার বোর্ড, ভূমি মন্ত্রণালয়, গণপ্রজাতা | দ্রী বাংলাদেশ | । সরকার    |                     |             |         |          | কারিগরি সহায়ত          | 5131 Alysoftheaven (BD) Ltd. |

#### চিত্ৰ: হোল্ডিং তালিকা সমূহ

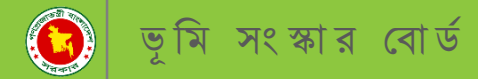

### ভূমি উন্নয়ন কর হোন্ডিং এর বিস্তারিত

### <mark>বিস্তারিত বাটনে ক্লিক করে উক্ত হোন্ডিং এর বিস্তারিত দেখুন।</mark>

| <b>हा</b> देन                      |                                   |                         |            |               |             |                                |
|------------------------------------|-----------------------------------|-------------------------|------------|---------------|-------------|--------------------------------|
| যান                                | ন ভূমি ওলয়ন কর (হোল্ডং ফ্রাকিং)  |                         |            |               |             |                                |
| 52                                 | ×                                 | হোন্ডিং                 | ও ভূমি উল  | য়ন করের তথ   |             |                                |
| লা<br>ওয়ার্ড পরিবর্তন করদন        | হোন্ডিং শং : ১,২৩৪                | জেলা: সিলেট             |            | উপজে          | না: বালাগঞ  | মৌজা ও জে. এল. শং-<br>ঐয়া-০৪৭ |
| অউট                                | সর্বশেষ কর পরিশোধের শেষ           | বকেয়ার বছর: ২          |            | সর্বমোট দাবি: | ১,২৩৮ টাকা  |                                |
| ারিত বাটনে ক্লিক <mark>ক</mark> রে | সন: ১৪২৬<br>ৰকেয়া দাবি: ৬০০ টাকা | বকেয়া দাবির সুদ: ৩৮ টা | ग          | হাল দাবি: ৬০  | ০ টাকা      | শালকগণের তাঁশ ওরধন কর          |
| াল্ডং এর জামর বিবরণ                | জমির বিবরণ                        |                         |            |               |             | বিত্তারিত                      |
| লকগণের ভূমি উন্নয়ন কর             | মালিকের ন                         | নাম                     | খতিয়ান নং | দাগ নং        | জমির শ্রেণী | জমির পরিমাণ (শতক)              |
| তার্বসলের ভূমি ওর্য়ন কর           | মোঃ মায়ুজ মিয়া , মোছাঃ শারমিন   | আন্তগর                  | 900        | ٩३٥           | বিল         | ъ                              |
| াক্লক করে সকল                      |                                   |                         |            |               | সর্বমোট     | \$                             |
| গ্র অংশ সহ তাদের কর                | আপ                                | ত্রি দাখিল              |            |               | অনলাইন (    | পমেন্ট                         |

#### চিত্র: হোল্ডিং এর বিস্তারিত

### ভূমি উন্নয়ন কর আপত্তি দাখিল

উক্ত হোল্ডিং এর দাবী বা কোন বিষয়ে আপত্তি থাকলে "আপত্তি দাখিল " বাটনে ক্লিক করুন।অতপর নিম্নোক্ত ফরম অনুযায়ী আপত্তি দাখিল করে প্রেরণ বাটনে ক্লিক করুন।

| जहित्र विश्व विश्वेषा =                                            |                 |             |          |            |                        | নাগরিক<br>কর্নার      |
|--------------------------------------------------------------------|-----------------|-------------|----------|------------|------------------------|-----------------------|
| * * * * * * * * * * * * * * * * * * *                              |                 | আপত্তি      |          |            |                        |                       |
| হোন্ডিং নং : ১,৫৯৬                                                 | শাম *           | মোবাইল শং * | विगय *   | মৌজা ও     | জে, এল, নং- ইছাপুর-০৪৮ |                       |
| সর্বশেষ কর পরিশোধের শেষ সশ:                                        | অভিযোগকারীর নাম | যোষাইল নহ   | नियस     | -          |                        |                       |
| বকেয়া দাবি: ৪০৮ টাকা                                              | বিত্তানিত *     |             |          | -          | শকগণের ভূমি ডল্যন কর   |                       |
| জমির বিবরণ                                                         | বিস্তাৰিত       |             |          |            | বিত্তাবিত              |                       |
|                                                                    |                 |             |          | শ্রণী      | জমির পরিমাণ (শতক)      |                       |
| test1 , test2 , test3 , test4 , tes                                |                 |             | প্ৰেৰণ ব | -          | 200                    |                       |
|                                                                    |                 |             | 2.4      | Nearth .   | ٥                      |                       |
|                                                                    |                 |             |          | সর্বমোট    | 200                    |                       |
|                                                                    | আপত্তি দাখিল    |             | অনগা     | ইন পেমেন্ট |                        |                       |
| 🔘 ভূমি সংস্কার বোর্ড, ভূমি মন্ত্রণালয়, গণপ্রজাতন্ত্রী বাংলাদেশ সর | কার             |             |          |            | কারিগরি সহায়তায় 🕑 🥍  | reofibesven (80) Ltd. |

চিত্র: আপত্তি দাখিল

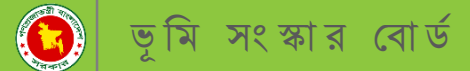

#### টোকেন জেনারেট

টোকেন জেনারেট বক্সে ক্লিক করলে নাগরিকের মোবাইলে একটি এসএমএস যাবে। ঐ মেসেজের টোকেন নাম্বার দিয়ে নাগরিক যেকোন বিকাশ বা নগদ একাউন্ট থেকে ভূমি উন্নয়ন কর পরিশোধ করতে পারবেন।

- Test

#### **फ शिन् का**मी से उठक रजवा कांग्रासा

| হর 💡 বি | াস্তারিত                |                                          |                                                                                                    |                       |                       |  |  |
|---------|-------------------------|------------------------------------------|----------------------------------------------------------------------------------------------------|-----------------------|-----------------------|--|--|
| নিবদন   |                         | হোন্ডিং ও ভূমি উন্নয়ন করের তথ্য         |                                                                                                    |                       |                       |  |  |
| T       | হোন্ডিং নং : ১১১        | জেলা: চট্ট                               | গৈম                                                                                                    | উপজেলা: রাঙ্গুনিয়া   | মৌজা ও জে. এল. নং-    |  |  |
| র্ত     |                         |                                          |                                                                                                    |                       | কাওখালা-০৫৩           |  |  |
|         | সর্বশেষ কর পরিশোধের শেষ | সর্বশেষ কর পরিশোধের শেষ বক্রেয়ার বছর: ৪ |                                                                                                    | সর্বমোট দাবি: ৮৯ টাকা | মানিকের নমি উচ্চান কর |  |  |
|         | সন: ১৪২৪                |                                          |                                                                                                    | হাল দাবি: ০ টাকা      | মালিকের তাম ভগরণ কর   |  |  |
|         | বকেয়া দাবি: ৮০ টাকা    | বকেয়া দাবির সুদ:                        | ৯ ঢাকা                                                                                                    |                       |                       |  |  |
|         | জমির বিবরণ              |                                          |                                                                                                    |                       | বিস্তারিত             |  |  |
|         | মালিকের নাম             | খতিয়ান নং                               | দাগ নং                                                                                                    | জমির শ্রেণী           | জমির পরিমাণ (শতক)     |  |  |
|         | সুষ্মিতা সরকার          | 770                                      | 225                                                                                                    | বাড়ী                 | 20                    |  |  |
|         |                         |                                          |                                                                                                    | সর্বমোট               | 20                    |  |  |
|         | লাপনি নাপল              |                                          | জনলাইন                                                                                                    | ন পোমেন               | টোকেন জেনাবেট         |  |  |
|         | unio mun                |                                          | بعارية المراجعة المراجعة المراجعة المراجعة المراجعة المراجعة المراجعة المراجعة المراجعة المراجعة المراجعة المراجعة المراجعة المراجعة المراجعة المراجعة المراجعة المراجعة المراجعة الم<br>المراجعة المراجعة المراجعة المراجعة المراجعة المراجعة المراجعة المراجعة المراجعة المراجعة المراجعة المراجعة الم | 1.0104.0              | COLUM COMICAD         |  |  |

চিত্র: টোকেন জেনারেট

### চিত্র: অনলাইনে ভূমি উন্নয়ন কর দাখিল ।

| জানির জনার বাদ র তাম। 🚍 জানির হাসেরে সিরেমের 🗐 🖉 অনলাইন ভূমি উন্নয়ন কর (হোন্ডিং ট্র্যাকিং) |                                             | -পেমেন্টের মাধ্যমে ভূমি <sup>ই</sup><br>নিচের তথ                            | উন্নয়ন কর পরিশোগ<br>্য যাচাই করুন। | ধ করতে | 5                                    |                           | নাগরিক<br>কর্নার |  |  |
|---------------------------------------------------------------------------------------------|---------------------------------------------|-----------------------------------------------------------------------------|-------------------------------------|--------|--------------------------------------|---------------------------|------------------|--|--|
|                                                                                             | 🕊<br>হোন্ডিং শং : ১,৫৯৬                     | মাণিকের নাম : test7<br>প্রদানকারীর নাম : Mafiz<br>আদায়ের পরিমাণ ঃ ১৬৮ টাকা | পূৰ্ববৰ্তী ধ                        | ই-পেমে | <b>ণ্ট করন্দ</b> (ম <sup>ঁজা ৩</sup> | 3 জে. এল. गং- ইছাপুর-০৪৮  | 1                |  |  |
|                                                                                             | সর্বশেষ কর পরিশোধের শেষ সন: ১৪২৪            | ৪২৪ বকেয়ার বছর: ৪ সর্বমোট দাবি: ৪২৫ টাকা                                   |                                     |        | মা                                   | মালিকগপের ভামি উন্নয়ন কর |                  |  |  |
|                                                                                             | বকেয়া দাবি: ২৮৮ টাকা                       | বকেয়া দাবির সুদ: ৪১ টাকা                                                   | হাল দাবি: ৯৬ টাকা                   |        |                                      |                           |                  |  |  |
|                                                                                             | জমির বিবরণ                                  |                                                                             |                                     |        |                                      | ৰিস্তারিত                 |                  |  |  |
|                                                                                             |                                             | মালিকের নাম                                                                 | খতিয়ান নং                          | দাগ নং | জমির শ্রেণী                          | জমির পরিমাণ (শতক)         |                  |  |  |
|                                                                                             | test1 , test2 , test3 , test4 , test5 , tes | st6 , test7 , test8 , test9                                                 | ১২৩                                 | ৩২১    | কান্দা                               | 200                       |                  |  |  |
|                                                                                             |                                             |                                                                             |                                     |        | -                                    |                           |                  |  |  |

#### ষ্টেপ-০২

| ড <b>বি জ</b> াল | हार ह नगत<br>दिग्तारसा<br>स<br>(टाप्टिक गर - ५ १७७५  | ই-পেমেন্টের মাধ্যমে ভূমি উন্নয়ন<br>নিচের তথ্য যাচ | । কর পরিশোগ<br>াই করুন। | ধ করতে         | , ×         | র জে এল মং- ইয়াপর-০৪৮                            | নাগরিক<br>কর্নার |
|------------------|------------------------------------------------------|----------------------------------------------------|-------------------------|----------------|-------------|---------------------------------------------------|------------------|
|                  | সর্বশেষ কর পরিশোধের শেষ সশ:<br>বকেয়া দাবি: ২৮৮ টাকা | 0                                                  | _                       | _              | মা          | নকগনের তুমি উন্নয়ন কর<br>নিকগনের তুমি উন্নয়ন কর |                  |
|                  |                                                      | মালিকের নাম                                        | খতিয়ান নং              | দাগ নং         | জমির শ্রেণী | জমির পরিমাণ (শতক)                                 |                  |
|                  | test1 , test2 , test3 , test4 , test5                | 5 , test6 , test7 , test8 , test9                  | ১২৩                     | ৩২১            | কান্দা      | 200                                               |                  |
|                  |                                                      |                                                    |                         |                | মূল শ্ৰেণী  | 0                                                 |                  |
|                  |                                                      |                                                    |                         |                | সর্বমোট     | 200                                               |                  |
|                  | च                                                    |                                                    | v                       | অনলাইন পেমেন্ট |             |                                                   |                  |
|                  |                                                      |                                                    |                         |                |             |                                                   |                  |

# অনলাইনে ভূমি উন্নয়ন কর দাখিল

নাগরিকের হোন্ডিং এর ভূমি উন্নয়ন কর প্রদান করার জন্য "অনলাইন পেমেন্ট " বাটনে ক্লিক করুন। অতঃপর তালিকা থেকে মালিক নির্বাচন করে নির্দিষ্ট একটি পেমেন্ট মাধ্যম (সোনালি সেবা, উপায় ,ইউ পে , একপে ,ই-চালান অথবা নগদ) নির্বাচন করে পরবর্তী স্টেপগুলি অনুসরন করুন।

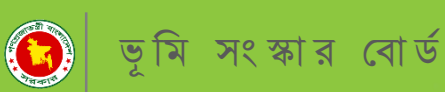

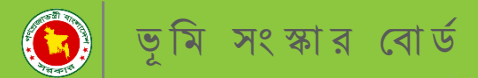

### "সোনালী-পে" সোনালী ব্যাংক পেমেন্টে গেটওয়ে

সোনালী ব্যাংকের অনলাইন পেমেন্ট গেটওয়ে সিস্টেম " সোনালী-পে" এর মাধ্যমে ভূমি উন্নয়ন কর দাখিল

#### ষ্টেপ-০৩

| ज सि <mark>र्धित को स</mark>                            |                            | <u> </u>                        |                          |                             |                                   | 🐣 Test                 |
|---------------------------------------------------------|----------------------------|---------------------------------|--------------------------|-----------------------------|-----------------------------------|------------------------|
| হুনি উন্নয়ন কর                                         | হ-পেমেন্ডের মাধ্যনে<br>নিং | া ভূাম ডন্নয়ন<br>চের তথ্য পূরণ | কর পারশোধ<br>† করুন।     | করতে                        |                                   | *                      |
| 🖦 শাগরিক শিবস্বন্দ<br>🚔 শাগরিক                          | সকল মালিক 🗸 🗸              | কাহার দ্বারা প্রদন্ত            | 64                       | <u>л</u>                    | মৌজা ও জে. এল. শং-<br>কাউখালী-০৫৩ |                        |
| A <sub>ধ</sub> লগ-আউট                                   | সোণালি সেবা<br>উপায়       | <b>Upay</b><br>इंड-ल            | <b>ekpay</b><br>একপে নগা | • <b>ातलान</b><br>म ই-চালান | মালিকের ভূমি উন্নয়ণ কর           |                        |
|                                                         | where force                |                                 | • • • • •                | _                           | Quefer                            |                        |
|                                                         | আধর।ব্যরণ<br>মালিকের নাম   | খতিয়ান নং                      | দাগ নং                   | জমির শ্রেণী                 | জমির পরিমাণ (শতক)                 |                        |
|                                                         | সুষ্মিতা সরকার             | 220                             | >>2                      | বাড়ী<br><b>সর্বমোট</b>     | <b>70</b><br>70                   |                        |
|                                                         | আপত্তি দাখিল               |                                 | অনলাইন পে                | শমেন্ট                      | টোকেন জেনারেট                     |                        |
| মারি সংহার বোর্ড গাঁরি মহাগারে পগ-নায়ামনী বাংলাদেশ সবক | Ia                         |                                 |                          |                             | কানিগরি সহায়তায় 🗩               | Mysoftheaven (BD) Ltd. |

ষ্টেপ-০৪

| Sonali Payment<br>Gateway<br>Payment Information                                                                                                   | Payment Method   |
|----------------------------------------------------------------------------------------------------|------------------|
| Ref No     2104070160000163       Payment To     Test Portal       Payment By     Mafiz       Contact     01159365478       Main Amount     168.00 | Account Transfer |
| Sonali Bank                                                                                                    | Itd              |

**চিত্র:** সোনালী পে ।

কারিগরি সহযোগীতায় - **মাইসফট হ্যাভেন (বিডি) লিঃ** P

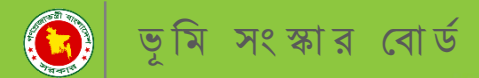

## "সোনালী-পে" সোনালী ব্যাংক পেমেন্টে গেটওয়ে

### <mark>অতঃপর নিম্নোক্ত স্টেপ অনুযা</mark>য়ী অনলাইনে পেমেন্ট করুন।

#### ষ্টেপ-০৫

| Son                                         | ali Payment      | Account Informaio | Account Informaion |  |  |  |  |  |
|---------------------------------------------|------------------|-------------------|--------------------|--|--|--|--|--|
| Payment Information                         |                  | Account No        | 0002601020864      |  |  |  |  |  |
| Payment Information Ref No 2104070160000163 | Account Name     | Nazrul            |                    |  |  |  |  |  |
| Ref No                                      | 2104070160000163 | Mobile No:        | 01610556654        |  |  |  |  |  |
| Payment To                                  | Test Portal      |                   | Submit Doguost     |  |  |  |  |  |
| Payment By                                  | Mafiz            |                   | Submit Request     |  |  |  |  |  |
| Contact                                     | 01159365478      |                   |                    |  |  |  |  |  |
| Main Amount                                 | 168.00           |                   |                    |  |  |  |  |  |
| Charge Amount                               | 0.0              |                   |                    |  |  |  |  |  |

#### ষ্টেপ-০৬

| Sona<br>Gate  | ali Payment      | Account Informaion |                     |  |
|---------------|------------------|--------------------|---------------------|--|
| Baymont Infor | mation           | Account No :       | 0002601020864       |  |
| Fayment mion  | nation           | Account Name :     | Nazrul              |  |
| Ref No        | 2104070160000163 | Mobile No :        | 01610556654         |  |
| Payment To    | Test Portal      | OTP -              | [                   |  |
| Payment By    | Mafiz            | OIF.               | OTP Resend          |  |
| Contact       | 01159365478      |                    | OTT Kesche          |  |
| Main Amount   | 168.00           |                    | Submit Confirmation |  |
| Charge Amount | 0.0              |                    |                     |  |

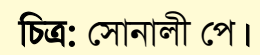

কারিগরি সহযোগীতায় - **মাইসফট হ্যাভেন (বিডি) লিঃ** Pag

Page 14

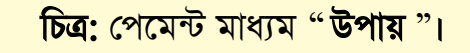

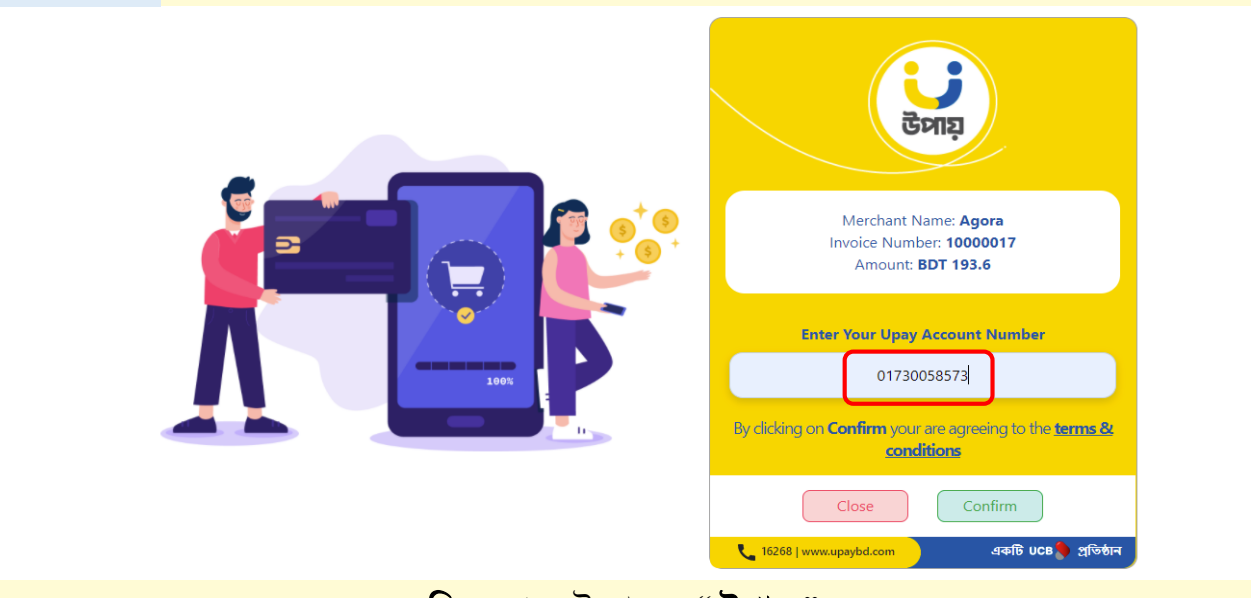

#### ষ্টেপ-০২

ষ্টেপ-০১

| जसित् <sup>कारीत बहे तथा</sup>                                           | ই পেয়েন্টের যাধ্য             | মে ভূমি উন্যন                                 | কর প্রবিদে          | গাধ করতে              |                                          | লাগ<br>ক |
|--------------------------------------------------------------------------|--------------------------------|-----------------------------------------------|---------------------|-----------------------|------------------------------------------|----------|
| 🗰 ভ্যাশবোর্ড<br>🗰 প্রোকাইল<br>🔎 খণিয়াল                                  | र-ে।বের চর মার্জ<br>বুফা আলী ✓ | নে ত্রান তর্যুণ<br>নচের তথ্য পূরণ<br>সুমন আলী | া কর্তন।<br>ি       |                       | মৌজা ও জে. এল. শং- দিয়াড়<br>শিবশগর-০০১ |          |
| <ul> <li>হোন্ডিং</li> <li>দাখিলা</li> <li>পাসওয়ার্ড পরিবর্তন</li> </ul> | সোমাল<br>সোমাল                 | সেবা উপায়                                    | <b>Upay</b><br>इड-ल | ekpay<br>একপে ই-চালান | মালিকের ভূমি উষয়ণ কর<br>নিতর্নিত        |          |
| 🔍 লগ-আউট                                                                 | মালিকের নাম                    | খতিয়ান নং                                    | দাগ নং              | জমির শ্রেণী           | জমির পরিমাণ (শতক)                        |          |
|                                                                          | সুমন আলী                       | 20000                                         | 6200                | বাড়ী                 | 0.0                                      |          |
|                                                                          |                                |                                               |                     | সর্বমোট               | ۵,¢                                      |          |
|                                                                          | 7                              | মাপত্তি দাখিল                                 | _                   | অন                    | লাইন পেমেন্ট                             |          |

## পেমেন্ট মাধ্যম "উপায়" মোবাইল ব্যাংকিং "**উপায়**" এর মাধ্যমে ভূমি উন্নয়ন কর পরিশোধ করুন।

ভূমি সংস্কার বোর্ড

Page 15

চিত্র: পেমেন্ট মাধ্যম "উপায় "।

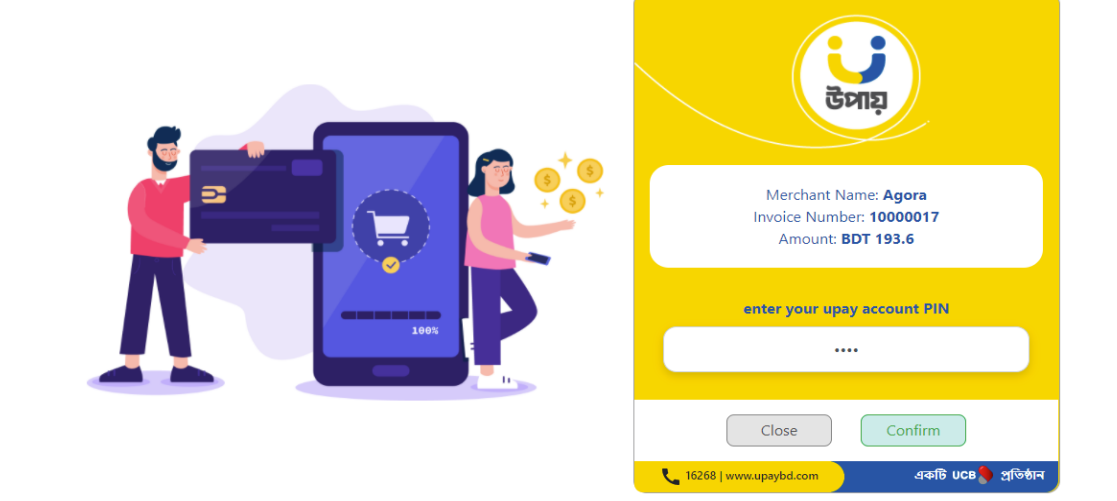

ষ্টেপ-০৪

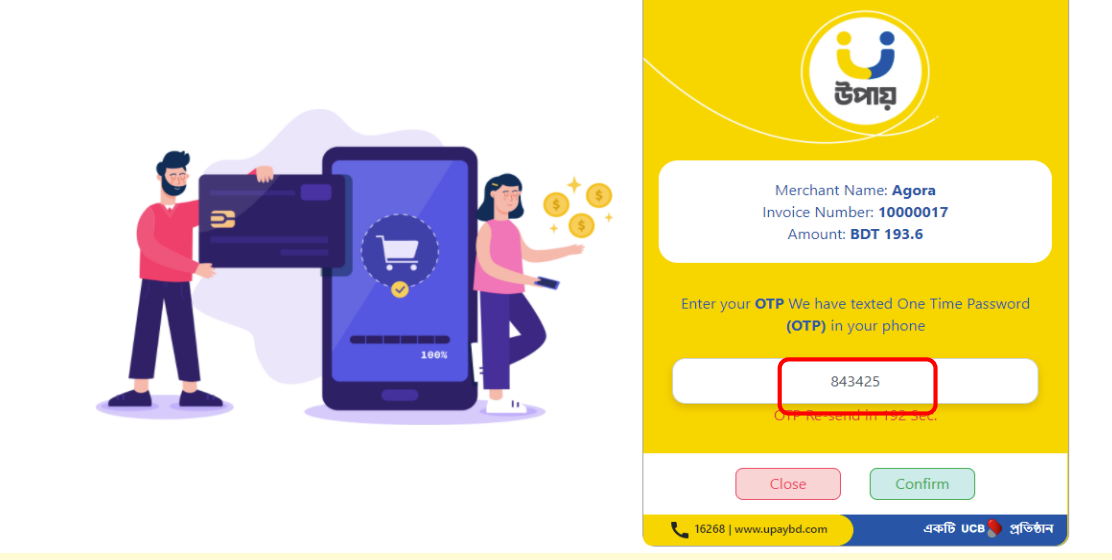

ষ্টেপ-০৩

অতঃপর নিম্নোক্ত স্টেপ অনুযায়ী অনলাইনে পেমেন্ট করুন।

পেমেন্ট মাধ্যম "উপায়"

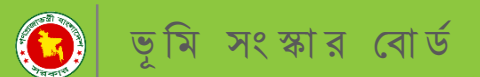

Page 16

#### চিত্র: পেমেন্ট মাধ্যম "**নগদ** "।

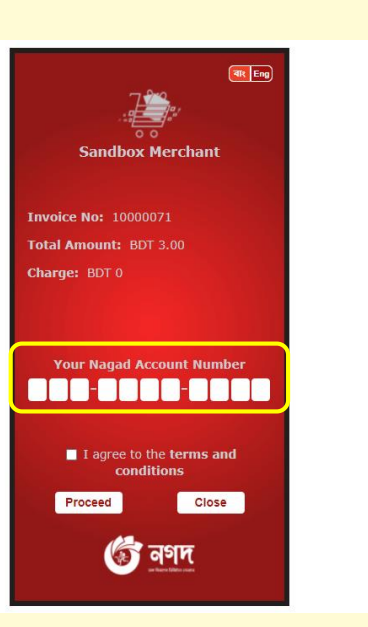

ষ্টেপ-০২

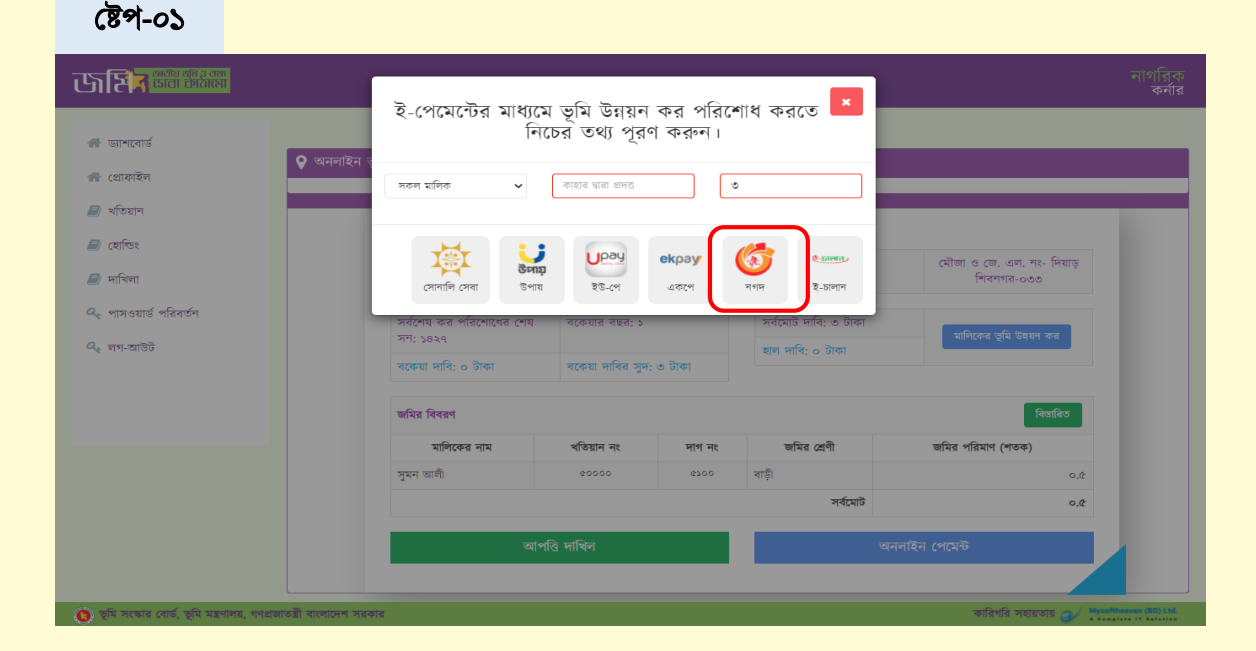

# পেমেন্ট মাধ্যম "নগদ"

মোবাইল ব্যাংকিং "নগদ" এর মাধ্যমে ভূমি উন্নয়ন কর পরিশোধ করুন।

তৃমি সংস্কার বোর্ড

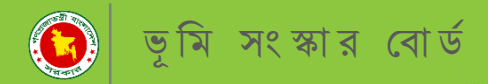

#### পেমেন্ট মাধ্যম "নগদ"

অতঃপর নিম্নোক্ত স্টেপ অনুযায়ী অনলাইনে পেমেন্ট করুন।

#### ষ্টেপ-০৩

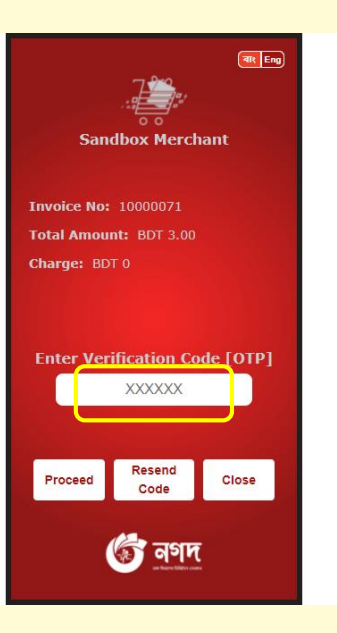

ষ্টেপ-০৪

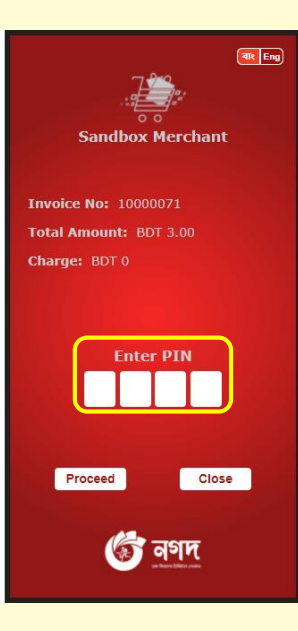

চিত্র: পেমেন্ট মাধ্যম "নগদ "।

### ভূমি উন্নয়ন কর দাখিলা গ্রহণ

উপোরক্ত যে কোন পেমেন্ট মাধ্যমে সফলভাবে পেমেন্ট সম্পন্ন হলে নিম্নোক্ত দাখিলা পাবেন।প্রতিটি দাখিলা নাগরিকের প্যানেলে সংরক্ষিত থাকবে যা পরবর্তীতে ডাউনলোড করা যাবে।

| कार्य कार्य कार |                         | cet                                                   | লাইদের অগ্রগতি                                    | 200%                                          | •        |          |                  |                       | মোঃ শামীম               | খান  |
|----------------------------------------------------------------------------------------------------|-------------------------|-------------------------------------------------------|---------------------------------------------------|-----------------------------------------------|----------|----------|------------------|-----------------------|-------------------------|------|
| 🖀 ড্যাশবোর্ড                                                                                                    | 😢 ভূমি উন্নয়ন ক        | ৰ পরিশোধ রসিদ                                         |                                                   |                                               |          |          |                  |                       |                         |      |
| 🕋 প্রোফাইল                                                                                                    | -                       | াংলাদেশ ফরম নং ১০৭৭<br>(সংশোধিত)                      |                                                   |                                               |          |          | 3                | (পরি<br>চমিক নং ৮১৭২২ | রশিষ্টি: ৩৮)<br>১০০৩৫০১ |      |
| 🗾 খতিয়ান                                                                                                    |                         |                                                       | ভূমি উন্নয়ন কর পরিশোধ রদিদ<br>(অনুফেন ৬৯২ ঘটব্য) |                                               |          |          |                  |                       |                         |      |
| 🔳 হোন্ডিং                                                                                                    | f                       | পটি কর্পোরেশন /পৌর /ইউনিয়ন ভূ                        | ম অফিসের নাম রামচা                                | ন্দ্রপুর ইউনিয়ন ভূমি অফিস                    |          |          |                  |                       |                         |      |
| 🗐 দেখিলা                                                                                                    |                         | মীজার ও জে. এল. নং: দিয়াড় ি<br>সাল: নাজগাহী         | শবনগর-০৩৩                                         | উপজেল<br>———————————————————————————————————— | া / থানা | পৰা      |                  |                       |                         |      |
|                                                                                                    |                         | লণা: যালণাথ<br>২ নং রেজিস্টার অনুযায়ী হোন্ডিং নদ্বার | ۳<br>۲ ۲۵۲۵                                       | ।गरफा नाम <u>गूमन जाणा</u>                    |          |          |                  |                       |                         |      |
| 🕰 পাসওয়ার্ড পরিবর্তন                                                                                                    | 7                       | গমির শ্রেণী বাড়ী (আবাসিক)                            |                                                   |                                               |          |          |                  |                       |                         |      |
| 🕰 লগ-আউট                                                                                                    |                         | ৰতিয়ান নং ৫০০০০                                      |                                                   |                                               |          |          |                  |                       |                         |      |
|                                                                                                    | 1                       | নগ নং ৫১০০<br>লমির পরিমাণ (শতক) ০.৫                   |                                                   |                                               |          |          |                  |                       |                         |      |
|                                                                                                    |                         |                                                       |                                                   |                                               |          |          |                  |                       |                         |      |
|                                                                                                    |                         |                                                       |                                                   | আদায়ের বিবরণ                                 | r        |          |                  |                       |                         |      |
|                                                                                                    |                         | তিন বৎসরের ঊর্ম্বের বকেয়া                            | গত তিন বৎসরের বকেয়া                              | বকেয়ার সুদ ও ক্ষতিপূরণ                       | হাল দাবি | মোট দাবি | চলতি বছরের আদায় | মোট বকেয়া            | মন্তব্য                 |      |
|                                                                                                    |                         | 0                                                     | 0                                                 | ٢                                             | 20       | 7.0-     | 2p.              | 0                     |                         |      |
|                                                                                                    |                         | সর্বমোট (কথায়); আঠার টাকা মাত্র                      | 1                                                 |                                               |          |          | আদায়ক           | রার নাম ও স্বাক্ষর    |                         |      |
|                                                                                                    |                         | নাট: সর্বশেষ কর পরিশোধের সাল -                        | ১৪২৪ থেকে ১৪২৭<br>আ কলৈ বাহাৰ বিৰুদ্ধ             |                                               |          |          |                  |                       |                         |      |
|                                                                                                    | 4                       | হত্যে চেক খাব। তাঁন ওম্বরণ কর পের<br>প্রদানকারির নাম  | গ্য। হহলে তাহার ।ববরণ                             |                                               |          |          |                  | ১৮/০৪/২০২১            | 1                       |      |
|                                                                                                    | 7                       | চারিখঃ ৫ বৈশাখ ১৪২৮                                   |                                                   |                                               |          |          |                  |                       |                         |      |
|                                                                                                    |                         |                                                       |                                                   |                                               |          |          | থানচল্লগুর হ     | লন্মৰ ত্বান আৰুস      | 1                       |      |
|                                                                                                    |                         |                                                       |                                                   | প্রিন্ট                                       |          |          |                  |                       |                         |      |
| 🌔 ভূমি সংস্কার বোর্ড, ভূমি মন্ত্রণালয়, গণপ্রজা                                                                                                    | াতন্ত্রী বাংলাদেশ সরকার |                                                       |                                                   |                                               |          |          | কারি             | াগরি সহায়তায়        | Mysoftheaven (BD)       | Ltd. |

চিত্র: দাখিলা গ্রহণ।

### কারিগরি সহযোগীতায় - মাইসফট হ্যাভেন (বিডি) লিঃ Pa

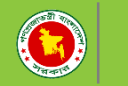

#### যোগাযোগ

ভূমি উন্নয়ন কর সফটওয়্যারটি পরিচালনা করতে কোনো ধরণের সমস্যার সম্মুখীন হলে কিংবা কোন জিজ্ঞাসা থাকলে উক্ত ঠিকানায় যোগাযোগ করুন।

> Dhaka Office Mysoftheaven (BD) Ltd. Raisa & Shikder Tower, Level-5, 3/8, North Pirerbag, 60 Fit Road, Mirpur, Dhaka-1207. <u>Tel: +8802-58054029</u> Cell: 01970776609, 01970776608, 01970776607 lims@mysoftheaven.com, mysoftheaven@gmail.com www.mysoftheaven.com

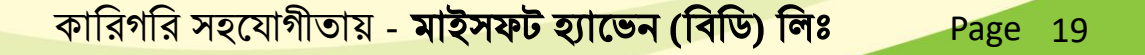

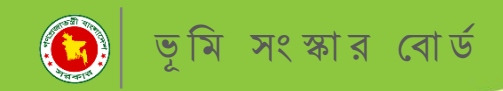

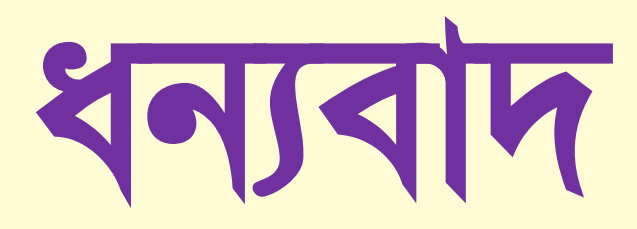